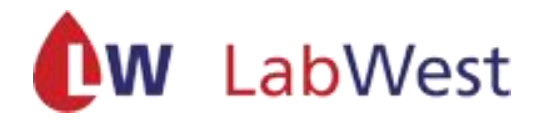

# Gebruikershandleiding

Tropaz voor Zelfmanagement patiënten

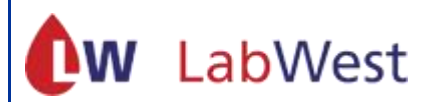

Trombosedienst LabWest Sportlaan 600 2566 MJ Den Haag Telefoon: 070 - 3720372 op werkdagen tussen 8.00u-13.00u en 13.30u-16.30u E-mail: <u>zelfmeet@labwest.nl</u> <u>https://www.lab-west.nl</u> <u>https://tropaz.labwest.nl</u>

## Inhoud

| 1  |    | Alge  | mee                                                                                                    | n4                                                  |
|----|----|-------|----------------------------------------------------------------------------------------------------|-----------------------------------------------------|
| 2  |    | Inlo  | ggen                                                                                                    |                                                     |
|    | 2. | 1     | De e                                                                                                    | eerste keer inloggen                                |
|    | 2. | 2     | Inlo                                                                                                    | gscherm5                                            |
|    | 2. | 3     | Wac                                                                                                    | htwoord vergeten of account geblokkeerd?6           |
|    |    | 2.3.  | 1                                                                                                    | Geblokkeerd6                                        |
|    |    | 2.3.  | 2                                                                                                    | Vergeten6                                           |
| 3  |    | Well  | koms                                                                                                    | stscherm7                                           |
| 4  |    | INR   | en s                                                                                                    | chema invoeren                                      |
|    | 4. | 1     | INR                                                                                                    | invoeren 10                                         |
|    |    | 4.1.  | 1                                                                                                    | Datum                                               |
|    |    | 4.1.  | 2                                                                                                    | INR                                                 |
|    |    | 4.1.  | 3                                                                                                    | Bevestig INR                                        |
|    |    | 4.1.  | 4                                                                                                    | Aantal gebruikte strips11                           |
|    |    | 4.1.  | 5                                                                                                    | Doseerschema invoeren11                             |
|    |    | 4.1.  | 6                                                                                                    | Het historische doseerschema12                      |
|    | 4. | 2 Bi  | Igemeen       4         hloggen       4         De eerste keer inloggen       4         Inlogscherm       5         Wachtwoord vergeten of account geblokkeerd?       6         3.1       Geblokkeerd       6         .3.2       Vergeten       6         //elkomstscherm       7         NR en schema invoeren       10         INR invoeren       10         1.1       Datum       10         1.2       INR       10         1.3       Bevestig INR       10         1.4       Aantal gebruikte strips       11         1.5       Doseerschema invoeren       11         1.6       Het historische doseerschema       12         Bijzonderheden       13       13         2.1 Wijzjaign medicijnen?       14       2.2 Koorts?         2.4 Braken?       15       15         2.5 Heeft u blauwe plekken en/of een bloeding (gehad)?       15         2.6 Heeft u een ongeval/valpartij gehad?       16         2.7 Geplande ingreep/onderzoek/tandarts ingreep?       16         2.7 Geplande ingreep/onderzoek/tandarts ingreep?       16         2.10 Overige opmerkingen?       18         2.11 Geen bijzonderh |                                                     |
|    |    | 4.2.  | 1 Wij                                                                                                    | jziging medicijnen?                                 |
|    |    | 4.2.  | 2 Ko                                                                                                    | orts?14                                             |
|    |    | 4.2.  | 3 Dia                                                                                                    | arree?                                              |
|    |    | 4.2.  | 4 Bra                                                                                                    | aken?                                               |
|    |    | 4.2.  | 5 He                                                                                                    | eft u blauwe plekken en/of een bloeding (gehad)? 15 |
|    |    | 4.2.  | 6 He                                                                                                    | eft u een ongeval/valpartij gehad?16                |
|    |    | 4.2.  | 7 Ge                                                                                                    | plande ingreep/onderzoek/tandarts ingreep?16        |
|    |    | 4.2.  | 8 Val                                                                                                    | kantie/afwezig?                                     |
|    |    | 4.2.  | 9 Tal                                                                                                    | bletten vergeten in te nemen?17                     |
|    |    | 4.2.  | 10 O                                                                                                    | verige opmerkingen?                                 |
|    |    | 4.2.  | 11 G                                                                                                    | een bijzonderheden                                  |
| 5  |    | Bijzo | onde                                                                                                    | rheden/ Ingrepen                                    |
| 6  |    | Bijzo | onde                                                                                                    | rhedenhistorie                                      |
| 7  |    | Kale  | nder                                                                                                    |                                                     |
| 8  |    | Med   | edeli                                                                                                    | ngen                                                |
| 9  |    | Med   | icijne                                                                                                    | en 21                                               |
| 10 | )  | B     | erich                                                                                                    | ten                                                 |

| 11  | Mijn g | gegevens                    | 23         |
|-----|--------|-----------------------------|------------|
| 11. | 1 Wa   | chtwoord wijzigen           | 23         |
| 11. | 2 Mo   | biele apparaten             | <u>2</u> 4 |
| 1   | 1.2.1  | Installeren                 | 24         |
| 1   | 1.2.2  | Mobiel apparaat verwijderen | 24         |
| 12  | Help.  |                             | 24         |
| 13  | Uitlog | ggen                        | <u>2</u> 4 |
| 14  | Tot sl | lot                         | 25         |

## **1** Algemeen

Voor u ligt de handleiding van Tropaz, een zogenaamde web portal of webapplicatie die u in staat stelt om te allen tijde en overal informatie met uw trombosedienst uit te wisselen.

Via Tropaz kunt u:

- INR en doseerschema invoeren;
- uw doseerkalender inzien en uitprinten;
- historie terugzien;
- bijzonderheden melden;
- een bericht naar de trombosedienst sturen en ontvangen.

Dit document geeft een beschrijving van de functionaliteit van Tropaz.

Bij medische vragen neem contact op via berichten in Tropaz of stuur een e-mail naar <u>zelfmeet@labwest.nl</u>. Vergeet daarbij niet uw patiëntnummer en geboortedatum te vermelden.

Wij verzoeken u vriendelijk uw INR, doseerschema, bijzonderheden en berichten vóór **12.00 uur** door te sturen naar de trombosedienst. U ontvangt een e-mail als er een bericht of doseerkalender via Tropaz naar u is verstuurd. U kunt dan inloggen op Tropaz.

## 2 Inloggen

#### 2.1 De eerste keer inloggen

Als u voor het eerst gebruik gaat maken van Tropaz dan geeft u eerst uw e-mailadres aan de trombosedienst door. Hierna wordt u door de trombosedienst voor Tropaz ingeschreven en ontvangt u automatisch een e-mail met een link. Wanneer u op deze link klikt komt u op het onderstaande inlogscherm.

|                                                                                                    | Lanvesi                                                                                                    |
|----------------------------------------------------------------------------------------------------|----------------------------------------------------------------------------------------------------|
| Welkom bij Tropaz<br>Vul hieronder un nieuw<br>- minstens 8 karz<br>- maximaal 25 ka<br>- minstens 1 lette<br>- minstens 1 hooi<br>- minstens 1 cijte                                                       | : wachtwoord in. Uw wachtwoord moet voldoen aan:<br>kters lang zijn.<br>rr bevatten.<br>'dletter bevatten.<br>- bevatten.                                                                                                    |
| Wachtwoord:                                                                                                    |                                                                                                    |
| Bevestig:                                                                                                    |                                                                                                    |
| Ondervindt u problemer<br>wachtwoord voor Tropa;<br>het nummer 088-99500<br>geholpen door de helpd<br>voor ons heeft ontwikke<br>13:00 uur tot 16:00 uur<br>patiëntennummer verm<br>vragen kan u contact op | Opslaan Annuleren<br>met het inloggen op Tropaz, het resetten van uw<br>t of de Tropaz-app? Neem dan Rechtstreeks contact op met<br>15 of stuur een mail naar tropaz@asolutions.h. U wordt dan<br>sk van ASolutions Healthcare, de organisatie die Tropaz<br>Id. Deze helpdesk is bereikbaar op iedere werkdag van<br>Graag uw gebruikersnaam, trombosedienst en eventueel<br>elden of bij de hand houden. Voor alle andere en medische<br>onemen met uw trombosedienst door een bericht te sturen |

Het wachtwoord mag u zelf bedenken maar dient wel aan bepaalde eisen te voldoen, te weten:

- minstens 8 karakters;
- maximaal 25 karakters;
- minstens 1 letter;
- minstens 1 hoofdletter;
- minstens 1 cijfer.

Nadat u het nieuwe wachtwoord twee keer heeft ingevoerd klikt u op de knop Opslaan, linksonder op het scherm. Na de eerste keer inloggen gebruikt u het wachtwoord dat u zelf heeft bedacht.

Een e-mailadres kan maar door één gebruiker gebruikt worden. Het is dus niet mogelijk om met meerdere gebruikers via 1 e-mailadres van Tropaz gebruik te maken. Elke gebruiker dient een eigen, uniek e-mailadres te gebruiken.

#### 2.2 Inlogscherm

Wanneer u wilt inloggen op de website van Tropaz, <u>https://tropaz.labwest.nl</u>, zal een inlogscherm worden getoond, waar uw gebruikersnaam en uw wachtwoord ingevoerd dienen te worden. Zie hieronder voor een deel van het inlogscherm met de twee invoervelden:

| <b>C</b> w                                                                                 | LabWest                                                                                                    |
|--------------------------------------------------------------------------------------------|----------------------------------------------------------------------------------------------------|
| Welkom bii Tropaz                                                                          |                                                                                                    |
| E-mailadres:                                                                               |                                                                                                    |
| Wachtwoord:                                                                                |                                                                                                    |
|                                                                                            | Klik <u>hier</u> als u uw wachtwoord bent vergeten                                                                                                    |
|                                                                                            | Log in                                                                                                    |
| ndervindt u probleme<br>or Tropaz of de Trop<br>88-9950015 of stuur<br>helpdesk van ASolut | n met het inloggen op Tropaz, het resetten van uw wachtwoord<br>az-app? Neem dan Rechtstreeks contact op met het nummer<br>een mail naar tropaz@asolutions.nl. U wordt dan geholpen door<br>ions Healthcare, de organisatie die Tropaz voor ons heeft<br>esk is bereikbaar op iedere werkdag van 13:00 uur tot 16:00 |

2.3 Wachtwoord vergeten of account geblokkeerd?

#### 2.3.1 Geblokkeerd

Als u driemaal een foutief wachtwoord invoert bij uw e-mailadres, dan wordt uw account geblokkeerd. Let op: u krijgt hiervoor géén waarschuwing. U krijgt de melding De combinatie e-mailadres en wachtwoord is niet juist!

U kunt een nieuw wachtwoord aanvragen door te klikken op 'Klik <u>hier</u> om een nieuw wachtwoord aan te vragen.

#### 2.3.2 Vergeten

Wanneer u uw wachtwoord vergeten bent, kunt u op <u>hier</u> klikken en een nieuw wachtwoord aanvragen.

U krijgt dan het volgende te zien:

| Welkom bij Tropaz                                                                                                    |
|----------------------------------------------------------------------------------------------------|
| E-mailadres:                                                                                                    |
| Wachtwoord:                                                                                                    |
| Klik <mark>hier</mark> als u uw wachtwoord bent vergeten                                                                                                    |
| Log in                                                                                                    |
| Ondervindt u problemen met het inloggen op Tropaz, het resetten van uw wachtwoord<br>voor Tropaz of de Tropaz-app? Neem dan Rechtstreeks contact op met het nummer<br>088-9950015 of stuur een mail naar tropaz@asolutions.nl. U wordt dan geholpen door<br>de helpdesk van ASolutions Healthcare, de organisatie die Tropaz voor ons heeft<br>ontwikkeld. Deze helpdesk is bereikbaar op iedere werkdag van 13:00 uur tot 16:00<br>uur. Graag uw gebruikersnaam, trombosedienst en eventueel patiëntennummer<br>vermelden of bij de hand houden. Voor alle andere en medische vragen kan u contact<br>opnemen met uw trombosedienst door een bericht te sturen via Tropaz. |

U vult op dit scherm uw e-mailadres in.

| Welkom bij Tropaz                                                                                                    |                                                                                                    |                                                                                                    |
|----------------------------------------------------------------------------------------------------|----------------------------------------------------------------------------------------------------|----------------------------------------------------------------------------------------------------|
| E-mailadres:                                                                                                    | 1                                                                                                    |                                                                                                    |
| 7                                                                                                    | <u>V</u> erstuur                                                                                                    | <u>A</u> nnuleren                                                                                                    |
| Ondervindt u problemen                                                                                                    | met het inloggen op Tropaz, l                                                                                                    | het resetten van uw wachtwoord                                                                                                    |
| voor Tropaz of de Tropaz<br>088-9950015 of stuur ee<br>de helpdesk van ASolutio<br>ontwikkeld. Deze helpde<br>uur. Graag uw gebruiker<br>vermelden of bij de hand<br>opnemen met uw trombo | z-app? Neem dan Rechtstreeks<br>en mail naar tropaz@asolution<br>ons Healthcare, de organisatie<br>sk is bereikbaar op iedere wer<br>snaam, trombosedienst en ev<br>d houden. Voor alle andere en<br>osedienst door een bericht te s | s contact op met het nummer<br>s.nl. U wordt dan geholpen door<br>die Tropaz voor ons heeft<br>kdag van 13:00 uur tot 16:00<br>entueel patiëntennummer<br>medische vragen kan u contact<br>sturen via Tropaz. |

Als u daarna op de knop Verstuur drukt, zal gecontroleerd worden of het e-mailadres bekend is. Is het e-mailadres niet bekend dan zal hiervan geen melding worden gemaakt. Automatisch zal het inlogscherm worden getoond. Is het e-mailadres bekend, dan zal een e-mail worden verstuurd naar het opgegeven e-mailadres met daarin een link. Wanneer u op deze link klikt krijgt u het scherm te zien waar u een nieuw wachtwoord dient op te geven (zie paraaf 2.1).

Als u op Annuleren klikt keert u terug naar het inlogscherm zoals beschreven in paragraaf 2.2.

## 3 Welkomstscherm

Nadat u bent ingelogd ziet u het volgende welkomstscherm:

| <b>W</b> LabWest                                                                                                    |                 |                  |         |                          |        | Naam:<br>Geboortedat<br>Geslacht: | A ASolutions - Tes<br>um: 12-12-1912<br>Vrouw | t    | Patientnummer:<br>Streefgebied:<br>Antistollingsmiddel: | 6347569<br>2,5 - 3,0<br>FENPROCOUMON |
|----------------------------------------------------------------------------------------------------|-----------------|------------------|---------|--------------------------|--------|-----------------------------------|-----------------------------------------------|------|---------------------------------------------------------|--------------------------------------|
| Home Bijzonderheden / Ingrepen Bijzonderhede                                                                                                    | nhistorie       | Ber              | richten | Docu                     | nenten | Mijn ge <u>c</u>                  | gevens Informatie                             | Help | Uitloggen                                               |                                      |
| U moet vandaag:<br>Er is voor vandaag geen dagdosis bekend. Neem contact op met de                                                                                                    |                 |                  |         | sept                     | ember  | 2017                              | <b>&gt;&gt;</b>                               |      |                                                         |                                      |
| trombosedienst.                                                                                                    | MA              | 28-08            | 04-09   | 11-09                    | 18-09  | 25-09                             |                                               |      |                                                         |                                      |
|                                                                                                    | inr:            |                  |         |                          |        |                                   |                                               |      |                                                         |                                      |
|                                                                                                    | DI              | 29-08            | 05-09   | 12-09                    | 19-09  | 26-09                             |                                               |      |                                                         |                                      |
|                                                                                                    | inr:            | 30-08            | 06-09   | 13-09                    | 20-09  | 27-09                             |                                               |      |                                                         |                                      |
|                                                                                                    | inn             |                  |         |                          |        |                                   |                                               |      |                                                         |                                      |
| Uw volgende INR meting graag op:                                                                                                    | DO              | 31-08            | 07-09   | 14-09                    | 21-09  | 28-09                             |                                               |      |                                                         |                                      |
| 21-02-2017                                                                                                    | inr:            |                  |         |                          |        |                                   |                                               |      |                                                         |                                      |
| INR Invoeren                                                                                                    | VR              | 01-09            | 08-09   | 15-09                    | 22-09  | 29-09                             |                                               |      |                                                         |                                      |
| Uw afspraak op locatie Geprikt in het buitenland is:                                                                                                    | inr:            |                  |         |                          |        |                                   |                                               |      |                                                         |                                      |
| 20 11 2016 10:00                                                                                                    | ZA              | 02-09            | 09-09   | 16-09                    | 23-09  | 30-09                             |                                               |      |                                                         |                                      |
| 20-11-2016 10:00 dur                                                                                                    | inr:            | 03-09            | 10-09   | 17-09                    | 24-09  | 01-10                             |                                               |      |                                                         |                                      |
|                                                                                                    | 20              | 03-09            | 10-05   | 17-09                    | 24-03  | 01-10                             |                                               |      |                                                         |                                      |
| - Mededelingen                                                                                                    | inr:            |                  |         |                          |        |                                   |                                               |      |                                                         |                                      |
| 08-05-2017 NIET in weekend meten!<br>La, v patienten die zelf meten:<br>Wilt u alleen op WERKDAGEN 's morgens meten en de uitslag<br>insturen?<br>Te laat of in het weekend ontvangen uitslagen worden pas de<br>eerstvolgende werkda verwerkt. |                 |                  |         |                          |        |                                   | Afdrukken                                     |      |                                                         |                                      |
| Hierdoor ontstaat onzekerheid in de genomen dosering over de<br>laatste dag(en)                                                                                                    | -Medi           | cijnen –         |         |                          |        |                                   |                                               |      |                                                         |                                      |
| Bij atwijkende uitslagen kunt u alleen met relatief veel moeite<br>advies krijgen.                                                                                                    | Startd<br>04-01 | atum St<br>-2017 | opdatum | Medicatie<br>testmedicij | n      |                                   |                                               |      |                                                         |                                      |
| 07-04-2017 Bereikbaarheid buiten werktijden bij spoed<br>Alleen voor spoedeisende / dringende zaken op zaterdag,<br>zondag en op feestdagen die niet kunnen wachten bid de                                                                      |                 |                  |         |                          |        |                                   |                                               |      |                                                         |                                      |

Aan de bovenkant (boven de rode balk) is het logo zichtbaar van uw trombosedienst en staan de volgende persoonsgegevens:

- Naam
- Geboortedatum
- Geslacht
- Patiëntnummer (van trombosedienst)
- Streefgebied
- Antistollingsmiddel

Daaronder ziet u de rode balk met de volgende tabbladen:

- Home
- Bijzonderheden / Ingrepen
- Bijzonderhedenhistorie
- Berichten
- Documenten
- Mijn gegevens
- Informatie
- Help
- Uitloggen

Na het inloggen wordt automatisch het tabblad "Home" getoond. Dit tabblad is wit gekleurd in de rode balk, om aan te geven dat dit het actuele tabblad is dat wordt getoond in het scherm. Het tabblad "Home" is gesplitst in vijf blokken. In het blok linksboven wordt aangegeven wat de dosering is op de huidige datum. In het blok links in het midden kunt u uw INR invoeren en de afspraak datum zien. In het blok rechtsboven wordt uw kalender met doseringen getoond. In het blok linksonder staan algemene mededelingen van de trombosedienst. In het blok rechtsonder staan de door u gebruikte medicijnen.

In het blok links boven kunt u de dosering, van het door u gebruikte antistollingsmiddel, van de huidige datum zien.

| <b>LabWest</b>                                                                                                    |             |          |          |              |                         | Naam:<br>Geboortedatum:<br>Geslacht: | A ASolutions - Tes<br>12-12-1912<br>Vrouw |      | Patientnummer:<br>Streefgebied:<br>Antistollingsmiddel: | 6347569<br>2,5 - 3,0<br>FENPROCOUMON |
|----------------------------------------------------------------------------------------------------|-------------|----------|----------|--------------|-------------------------|--------------------------------------|-------------------------------------------|------|---------------------------------------------------------|--------------------------------------|
| Home Bijzonderheden / Ingrepen Bijzonderhe                                                                                                    | denhistorie | Beri     | ichten   | Docur        | nenten                  | Mijn gegevens                        | Informatie                                | Help | Uitloggen                                               |                                      |
| U moet vandaag:                                                                                                    |             |          |          |              |                         | 2017                                 |                                           |      |                                                         |                                      |
| donderdag 21 september 2017                                                                                                    | MA          | 28-08    | 04-09    | 11-09        | 18-09                   | 25-09                                |                                           |      |                                                         |                                      |
| <b>1.0</b>                                                                                                    | inr:        | 29-08    | 05-09    | 12-09        | 19-09                   | 1,0                                  |                                           |      |                                                         |                                      |
| tabletten FENPROCOUMON innemen                                                                                                    | inr:        | 25 00    | 00 00    | 12 05        | 19 09                   | 1,0                                  |                                           |      |                                                         |                                      |
|                                                                                                    | WO          | 30-08    | 06-09    | 13-09        | 20-09                   | <sup>27-09</sup><br>1,0              |                                           |      |                                                         |                                      |
| Uw volgende INR meting graag op:                                                                                                    | DO          | 31-08    | 07-09    | 14-09        | 21-09<br><b>1.0</b>     | <sup>28-09</sup><br>1.0              |                                           |      |                                                         |                                      |
| INR Invoeren                                                                                                    | inr:<br>VR  | 01-09    | 08-09    | 15-09        | 2,5<br>22-09            | 29-09                                |                                           |      |                                                         |                                      |
| Uw afspraak op locatie Geprikt in het buitenland is:                                                                                                    | inr:        |          |          |              | 1,0                     | 1,0                                  |                                           |      |                                                         |                                      |
| 20-11-2016 10:00 uur                                                                                                    | ZA          | 02-09    | 09-09    | 16-09        | <sup>23-09</sup><br>1,0 | <sup>30-09</sup><br>1,0              |                                           |      |                                                         |                                      |
|                                                                                                    | ZO          | 03-09    | 10-09    | 17-09        | <sup>24-09</sup><br>1,0 | 01-10<br>1,0                         |                                           |      |                                                         |                                      |
| - Mededelingen                                                                                                    | . inr:      |          |          |              |                         |                                      |                                           |      |                                                         |                                      |
| 08-05-2017 NIET in weekend meten!<br>t.a.v patienten die zelf meten:<br>Wilt u alleen op WERKDAGEN 's morgens meten en de uitslag<br>inetwen?                              |             |          |          |              |                         | Afd                                  | rukken                                    |      |                                                         |                                      |
| Te laat of in het weekend ontvangen uitslagen worden pas de<br>eerstvolgende werkdag verwerkt.<br>Hierdoor ontstaat onzekerheid in de genomen dosering over de             | •Medic      | riinen — |          |              |                         |                                      |                                           |      |                                                         |                                      |
| laatste dag(en)<br>Bij afwijkende uitslagen kunt u alleen met relatief veel moeite<br>advies krijgen.                                                                      | Startda     | atum Sto | pdatum I | ledicatie    |                         |                                      |                                           |      |                                                         |                                      |
| 07-04-2017 Bereikbaarheid buiten werktijden bij spoed<br>Alleen voor spoedeisende / dringende zaken op zaterdag,<br>zondag en op feestdagen die niet kunnen wachten tot de | 04.01       | 2017     |          | controliciji |                         |                                      |                                           |      |                                                         |                                      |
|                                                                                                    |             |          |          |              |                         |                                      |                                           |      |                                                         |                                      |
| U moet vandaag:                                                                                                    |             |          |          |              |                         |                                      |                                           |      |                                                         |                                      |
| donderdag 21 septe                                                                                                    | mber 20     | 017      |          |              |                         |                                      |                                           |      |                                                         |                                      |
|                                                                                                    |             |          |          |              |                         |                                      |                                           |      |                                                         |                                      |
|                                                                                                    |             |          |          |              |                         |                                      |                                           |      |                                                         |                                      |
|                                                                                                    |             |          |          |              |                         |                                      |                                           |      |                                                         |                                      |
|                                                                                                    |             |          |          |              |                         |                                      |                                           |      |                                                         |                                      |

In het blok links in het midden kunt u een nieuwe INR invoeren en ziet u de datum voor de volgende INR meting. Daaronder staat uw evaluatie afspraak voor controle van de CoaguChek bij de trombosedienst.

tabletten FENPROCOUMON innemen

| <b>Lab</b> West                                                                                                    |                 |                   |                |                           |        | Naam:<br>Geboortedat<br>Geslacht: | um:    | A ASolutions - Te<br>12-12-1912<br>Vrouw | it   | Patientnummer:<br>Streefgebied:<br>Antistollingsmiddel: | 6347569<br>2,5 - 3,0<br>FENPROCOUMON |
|----------------------------------------------------------------------------------------------------|-----------------|-------------------|----------------|---------------------------|--------|-----------------------------------|--------|------------------------------------------|------|---------------------------------------------------------|--------------------------------------|
| Home Bijzonderheden / Ingrepen Bijzonderhede                                                                                                    | nhistorie       | Ber               | ichten         | Docur                     | nenten | Mijn geg                          | gevens | Informatie                               | Help | Uitloggen                                               |                                      |
| U moet vandaag:<br>Er is voor vandaag geen dagdosis bekend. Neem contact op met de                                                                                                    | <b>«</b>        |                   |                | septe                     | ember  | 2017                              |        | >>                                       |      |                                                         |                                      |
| trombosedienst.                                                                                                    | MA              | 28-08             | 04-09          | 11-09                     | 18-09  | 25-09                             |        |                                          |      |                                                         |                                      |
|                                                                                                    | DI              | 29-08             | 05-09          | 12-09                     | 19-09  | 26-09                             |        |                                          |      |                                                         |                                      |
|                                                                                                    | WO              | 30-08             | 06-09          | 13-09                     | 20-09  | 27-09                             |        |                                          |      |                                                         |                                      |
| Uw volgende INR meting graag op:<br>21-02-2017                                                                                                    | DO              | 31-08             | 07-09          | 14-09                     | 21-09  | 28-09                             |        |                                          |      |                                                         |                                      |
| INR Invoeren                                                                                                    | inr:<br>VR      | 01-09             | 08-09          | 15-09                     | 22-09  | 29-09                             |        |                                          |      |                                                         |                                      |
| Uw afspraak op locatie Geprikt in het buitenland is:                                                                                                    | inr:<br>ZA      | 02-09             | 09-09          | 16-09                     | 23-09  | 30-09                             |        |                                          |      |                                                         |                                      |
| 20-11-2016 10:00 uur                                                                                                    | inr:            |                   |                |                           |        |                                   |        |                                          |      |                                                         |                                      |
| - Mededelingen                                                                                                    | ZO<br>inr:      | 03-09             | 10-09          | 17-09                     | 24-09  | 01-10                             |        |                                          |      |                                                         |                                      |
| OB-05-2017 NIET in weekend meten!     t.a.v patienten die zelf meten:     Wit u alleen op WERKDAGEN 's morgens meten en de uitslag     insturen?     Te laat of in het weekend ontwangen uitslagen worden pas de |                 |                   |                |                           |        |                                   | Afdr   | ukken                                    |      |                                                         |                                      |
| eerstvolgende werkdag verwerkt.<br>Hierdoor ontstaat onzekerheid in de genomen dosering over de<br>laatste dag(en) indegene kunst untergement velatief und meerte                                                | - Medi          | cijnen —          |                |                           |        |                                   |        |                                          |      |                                                         |                                      |
| og anvigen og onsagen kan u aneen met relatier veel moeite<br>advies krijgen.<br>07-04-2017 Bereikbaarheid buiten werktijden bij spoed<br>Alleen vor spoedejsende / dringende zaken op zaterdag                  | Startd<br>04-01 | atum Sto<br>-2017 | opdatum I<br>t | Medicatie<br>testmediciji | n      |                                   |        |                                          |      |                                                         |                                      |

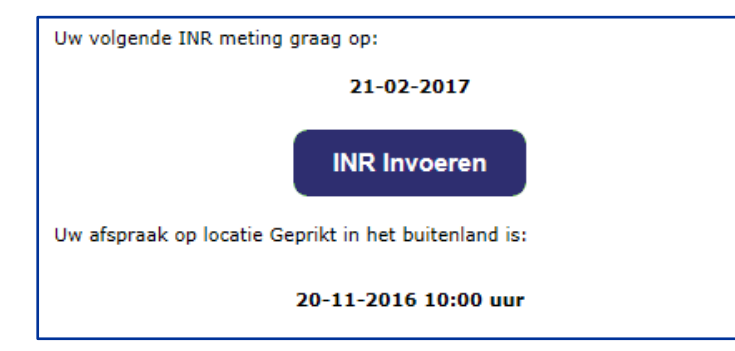

## 4 INR en schema invoeren

U kunt zowel uw INR als doseerschema invoeren en doorgeven aan de trombosedienst. Het invoeren en doseren bestaat uit drie stappen die zijn aangegeven met INR invoeren, Schema invoeren en Bijzonderheden. Automatisch wordt eerst de stap INR invoeren getoond.

| Ûw                               | LabWest                                             |                         |                          |                         | Naam:<br>Geboortedatum:<br>Geslacht: | A F AFBLIJVENN<br>07-10-1929<br>Man | Patientnummer:<br>Streefgebied:<br>Antistollingsmiddel: | 11016036<br>3,0 - 4,0<br>FENPROCOUM | ION 3 MG         |           |          |           |                         |              |    |   |
|----------------------------------|-----------------------------------------------------|-------------------------|--------------------------|-------------------------|--------------------------------------|-------------------------------------|---------------------------------------------------------|-------------------------------------|------------------|-----------|----------|-----------|-------------------------|--------------|----|---|
| Home                             | Bijzonderheden / Ingrepen                           | Bijzonderhedenhist      | orie Berichten           | Documenten              | Mijn gegevens                        | Informatie Hel                      | p Uitloggen                                             |                                     |                  |           |          |           |                         |              |    |   |
| INR invoe                        | ren Bijzonderheden                                  |                         |                          |                         |                                      |                                     |                                                         |                                     | (                | <         |          | okt       | ober 20                 | 017          |    | » |
| Datum:<br>INR:<br>Bevestig INR:  | 20-10-201                                           | 17<br>~<br>~            |                          |                         |                                      |                                     |                                                         |                                     | ZO<br>inr:       | 01-10     | 08-10    | 15-10     | 22-10                   | 29-10        |    |   |
| Aantal gebruik     Schema in     | ite strips: 1                                       | stan 56 - nam da        | 1:200 V Sharts           | O Moon O Laws           | In scheme Dos                        | eren                                |                                                         |                                     | inr:<br>DI       | 03-10     | 10-10    | 17-10     | 24-10                   | 31-10        |    |   |
| Dosering                         | vr<br>20-10-2017                                    | za<br>21-10-2017        | zo<br>22-10-2017         | ma<br>23-10-2017        | di<br>24-10-2017                     | wo<br>25-10-2017                    | do<br>26-10-2017                                        |                                     | inr:<br>WO       | 04-10     | 11-10    | 18-10     | 25-10                   | 01-11        |    |   |
| Dosering                         | vr<br>27-10-2017                                    | za<br>28-10-2017        | 20<br>29-10-2017         | ma<br>30-10-2017        | di<br>31-10-2017                     | wo<br>01-11-2017                    | do<br>02-11-2017                                        |                                     | DO<br>inr:       | 05-10     | 12-10    | 19-10     | 26-10                   | 02-11        |    |   |
| <ul> <li>Indien nodig</li> </ul> | g 3e week                                           |                         |                          |                         |                                      | v                                   | olgende <u>A</u> nn                                     | uleren                              | VR<br>inr:<br>ZA | 07-10     | 13-10    | 20-10     | 28-10                   | 03-11        |    |   |
| • Historische                    | e schema's<br>O Alle                                |                         |                          |                         |                                      |                                     |                                                         |                                     | inr:<br>WILT U   | BIJ DE IN | GANG DRU | KKEN OP B | el spreek<br><u>P</u> r | KAMER<br>int | PD | - |
| Datum: 13-0                      | 9-2017 INR: 2,0 gem.dos:<br>ma<br>25-09-2017<br>2,0 | di<br>26-09-2017<br>2,0 | 2,00<br>wo<br>27-09-2017 | do<br>28-09-2017        | Wijzig Schema<br>vr<br>29-09-2017    | za<br>30-09-2017                    | zo<br>01-10-2017                                        |                                     |                  |           |          |           |                         |              |    |   |
| Dosering                         | ma<br>18-09-2017<br>2,0                             | di<br>19-09-2017<br>2,0 | wo<br>20-09-2017<br>2,0  | do<br>21-09-2017<br>2,0 | vr<br>22-09-2017<br>2,0              | za<br>23-09-2017<br>2,0             | 20<br>24-09-2017<br>2,0                                 |                                     |                  |           |          |           |                         |              |    |   |

#### 4.1 INR invoeren

#### 4.1.1 Datum

- De wijze waarop de datum van de INR moet ingevoerd worden is bijvoorbeeld 01-01-2017.
- Er wordt automatisch gecontroleerd of een datum in de toekomst ligt. Als u een niet passende datum invult doordat deze ten onrechte in de toekomst ligt, wordt dit gemeld en dient u deze opnieuw invullen.
- U kunt een INR in het verleden invullen maar deze moet wel na de laatst ingevoerde INR liggen. Anders is het niet meer mogelijk deze in te vullen.
- Als u te laat bent met meten, dan kunt u niet direct een INR invoeren. Er zal u gevraagd worden om eerst de kalender aan te vullen met de ingenomen dosering van de betreffende dagen. Daarna kunt u de INR invoeren.

#### 4.1.2 INR

- Het invoerveld INR is leeg bij het openen van het scherm. Het invoeren van de INR waarde kan door een waarde te kiezen uit de keuzelijst. De mogelijke waarden zijn van 0,8 t/m 8,0 of > 8.0. Deze laatste mogelijkheid gebruikt u om aan te geven dat uw waarde hoger is dan 8.0.
- Er wordt automatisch gecontroleerd of een datum in de toekomst ligt. Als u een niet passende datum invult doordat deze ten onrechte in de toekomst ligt, wordt dit gemeld en dient u deze opnieuw invullen.
- U kunt een INR in het verleden invullen maar deze moet wel na de laatst ingevoerde INR liggen. Anders is het niet meer mogelijk deze in te vullen

#### 4.1.3 Bevestig INR

• Omdat het belangrijk is dat bij de invoer van de INR geen typefouten gemaakt worden, wordt u gevraagd de INR tweemaal in te voeren. Het invoerveld Bevestig INR is leeg bij het openen van het scherm en dient een gelijke waarde te hebben als het veld INR. Wanneer u later na het invoeren van uw schema (<u>Doseren</u>) op de knop Volgende klikt zal hier automatisch op gecontroleerd worden.

- Wanneer een INR wordt ingevoerd en er is op de desbetreffende datum al een INR ingevoerd, dan wordt gecontroleerd of deze INR al is verwerkt door de trombosedienst. Indien dit het geval is, wordt een melding getoond dat het niet meer mogelijk is om een INR op deze datum in te voeren en dat eventuele opmerkingen via het bijzonderhedenscherm doorgegeven kunnen worden.
- Is er al een INR ingevoerd, maar is deze is nog niet verwerkt door de trombosedienst, dan worden de nieuwe waarden vastgelegd bij de trombosedienst en wordt de voorgaande INR waarde door de trombosedienst verwijderd. Hierbij blijven de ingevoerde bijzonderheden wel bewaard.

#### 4.1.4 Aantal gebruikte strips

- Tot slot kan in dit scherm het aantal gebruikte strips worden ingevoerd. Standaard is de waarde 1 ingevuld. Dit gegeven wordt vastgelegd zodat de medewerkers van de trombosedienst kunnen inschatten of het zelf prikken goed gaat en of dat er mogelijk extra instructie noodzakelijk is.
- Als u klikt op de knop Volgende wordt het scherm getoond waarin u eventuele bijzonderheden kunt aangeven (zie 4.2). Het is alleen mogelijk om op de knop Volgende te drukken als de velden "INR", "Bevestig INR", "Aantal gebruikte strips" en het doseerschema zijn ingevuld.

#### 4.1.5 Doseerschema invoeren

• Indien nodig kiest u "Voorloopdosering". Dit is de dosering van huidige dag indien afwijkend.

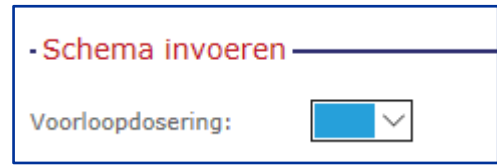

• Vervolgens staat de gemiddelde dagdosering al in het scherm. Afhankelijk van de INR waarde wordt deze d.m.v. het afrolmenu (m.b.v. pijltje) wel of niet aangepast.

| INR invoeren Bijzonderheden                                                                                                    | stap 0 - gem dos: 0,00<br>stap 1 - gem dos: 0,04<br>stap 2 - gem dos: 0,07                                                                                                    |                             |                           |                           |                           |
|----------------------------------------------------------------------------------------------------|----------------------------------------------------------------------------------------------------|-----------------------------|---------------------------|---------------------------|---------------------------|
| Datum:         20-10-2017           INR:            Bevestig INR:            Aantal gebruikte strips:         1                                    | stap 3 - gem dos: 0,14<br>stap 5 - gem dos: 0,14<br>stap 5 - gem dos: 0,18<br>stap 6 - gem dos: 0,21<br>stap 7 - gem dos: 0,25<br>stap 8 - gem dos: 0,29<br>stap 9 - gem dos: 0,32           |                             |                           |                           |                           |
| Schema Invoeren Voorloopdosering: Gemiddelde dosering:                                                                                             | stap 10 - gem dos: 0,36<br>stap 11 - gem dos: 0,39<br>stap 12 - gem dos: 0,43<br>stap 13 - gem dos: 0,46<br>stap 14 - gem dos: 0,50                                                          | Start: O Hoog @ Laag In     | schema <u>D</u> oseren    | Zo                        | ma                        |
| Dosering 2.5 V 0,5                                                                                                    | stap 15 - gem dos: 0,54<br>stap 16 - gem dos: 0,57<br>stap 17 - gem dos: 0,61<br>stap 18 - gem dos: 0,64                                                                                     | 20-10-2017<br>0,5 V         | 21-10-2017<br>0,5 V       | 22-10-2017<br>0,5 V       | 23-10-2017<br>0,5 V       |
| di         wo           24-10-2017         25-10-7           Dosering         0         0.5           > Indien nodig 3e week         0         0.5 | stap 19 - gem dos: 0,68<br>21 stap 20 - gem dos: 0,71<br>stap 21 - gem dos: 0,75<br>stap 22 - gem dos: 0,79<br>stap 23 - gem dos: 0,82<br>stap 24 - gem dos: 0,86<br>stap 25 - gem dos: 0,89 | vr<br>27-10-2017<br>2 0,5 ✓ | za<br>28-10-2017<br>0,5 V | 20<br>29-10-2017<br>0.5 V | ma<br>30-10-2017<br>0,5 ∨ |

- Indien u de gemiddelde dosering handhaaft kunt u "In schema" kiezen.
- Wanneer u aan de lage kant van de dosering wilt beginnen kiest u "Laag". Hierdoor zal de stap met de lage 'bouwsteen' van de dosering ingaan.
- Wilt u aan de hoge kant van de dosering beginnen, dan kiest u "Hoog". Hierdoor zal de stap met de hoge 'bouwsteen' van de dosering ingaan.

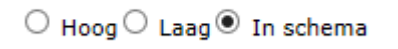

Wanneer u op de knop <u>Doseren</u> klikt, vult het doseerschema automatisch voor 2 weken.
 Als u voor 3 weken wilt doseren klikt u op de link <u>Indien nodig 3<sup>e</sup> week</u>.

| • Indien nodig 3e week |            |            |            |            |            |            |            |  |  |  |  |
|------------------------|------------|------------|------------|------------|------------|------------|------------|--|--|--|--|
|                        | do         | vr         | za         | zo         | ma         | di         | wo         |  |  |  |  |
|                        | 05-10-2017 | 06-10-2017 | 07-10-2017 | 08-10-2017 | 09-10-2017 | 10-10-2017 | 11-10-2017 |  |  |  |  |
| Dosering               | $\sim$     | $\sim$     | $\sim$     | $\sim$     | $\sim$     | $\sim$     | ~          |  |  |  |  |
|                        |            |            |            |            |            |            |            |  |  |  |  |

- Indien u een kortere periode wilt kiezen kunt u de doseringen op de dagen die u niet wenst verwijderen.
- Als u klikt op "Volgende" zullen de INR waarde en de dosering worden opgeslagen in de historie bij de trombosedienst en in uw eigen dossier.
- U komt nu in het menu van de bijzonderheden (voor invoer zie paraaf 4.2).
- Bij afwijkende uitslagen en eventuele bijzonderheden zal de trombosedienst de dosering nog nakijken en akkoord geven.
- U ontvangt dan een bericht dat de dosering is aangepast.

| INR invoeren                         | Bijzonderheden   |                             |                        |                  |                       |                  |                        |
|--------------------------------------|------------------|-----------------------------|------------------------|------------------|-----------------------|------------------|------------------------|
| Datum:                               | 20-1             | 10-2017                     |                        |                  |                       |                  |                        |
| Datum:                               | 20-1             | .0-2017                     |                        |                  |                       |                  |                        |
| INK:                                 |                  |                             |                        |                  |                       |                  |                        |
| Accessing lives                      |                  |                             |                        |                  |                       |                  |                        |
| Aantal gebruikte strip               | s:               | ~                           |                        |                  |                       |                  |                        |
| - Schema invoerer                    | n                |                             |                        |                  | •                     |                  |                        |
| Voorloopdosering:                    | Gemidd           | lelde dosering: stap 56 - g | jem dos: 2,00 🗸 Start: | ○ Hoog○ Laag     | In schema     Doseren |                  |                        |
|                                      | vr               | za                          | 20                     | ma               | di                    | wo               | do                     |
|                                      | 20-10-2017       | 21-10-2017                  | 22-10-2017             | 23-10-2017       | 24-10-2017            | 25-10-2017       | 26-10-2017             |
| Dosering                             | ~                |                             | ~                      |                  | ~                     | ~                | ~                      |
|                                      |                  |                             |                        |                  | di                    |                  |                        |
|                                      | VF<br>27-10-2017 | 28-10-2017                  | 20                     | ma<br>30-10-2017 | 31-10-2017            | W0<br>01-11-2017 | 02-11-2017             |
| Dosering                             |                  |                             | ~                      | V 10 201.        | ~                     | ~                |                        |
|                                      |                  |                             |                        |                  |                       |                  |                        |
| - Historische scher<br>• Laatste 8 A | :ma's            |                             |                        |                  |                       | Volge            | ende <u>A</u> nnuleren |
| Datum: 10-09-2017                    | INR: 2,0 gem.do  | is:                         | 2,01                   | 0                | Wijzig Schema         |                  |                        |
|                                      | ma               | di                          | wo                     | do               | vr                    | za               | zo                     |
| Deserting                            | 18-09-2017       | 19-09-2017                  | 20-09-2017             | 21-09-2017       | 22-09-2017            | 23-09-2017       | 24-09-2017             |
| Dosering                             | 2,0              | 2,0                         | 2,0                    | 2,0              | 2,0                   | 2,0              |                        |
|                                      | ma               | di                          | wo                     | do               | vr                    | za               | zo                     |
|                                      | 11-09-2017       | 12-09-2017                  | 13-09-2017             | 14-09-2017       | 15-09-2017            | 16-09-2017       | 17-09-2017             |
| Dosering                             | 2,0              | 2,0                         | 2,0                    | 2,0              | 2,0                   | 2,0              | 2,0                    |
|                                      | ma               | di                          | wo                     | do               | VF                    | Za               | Z0                     |
| Dosering                             | 04-09-2017       | 05-09-2017                  | 06-09-2017             | 07-09-2017       | 08-09-2017            | 09-09-2017       | 2,0                    |
| Debury 12.06 2017                    | we ac a gem da   | 5:                          | 0.2                    | 9                | Wijzig Schema         |                  |                        |
| Datum: 13-06-2017                    | INR: 26,0 5      |                             |                        | -<br>            |                       |                  |                        |
|                                      | 12-06-2017       | 13-06-2017                  | 14-06-2017             | 15-06-2017       | 16-06-2017            | 17-06-2017       | 18-06-2017             |
| Dosering                             |                  | 2,0                         | 2,0                    | 2,0              |                       |                  |                        |

#### **4.1.6** Het historische doseerschema

Het historische doseerschema (de laatste 8 schema's) zijn alleen in te zien door te kiezen voor: INR invoeren op de homepage.

Om terug te keren naar de homepage kunt u kiezen voor: Annuleren

Door te klikken op 'Wijzig Schema' kunt u de dosering aanpassen van de afgelopen periode.

Door <u>Opslaan</u> te klikken worden de aanpassingen automatisch opgeslagen en meegestuurd met de INR-waarde.

| Historische schema's                                   |                         |                         |                         |                         |                         |                         |                         |  |  |  |  |  |
|--------------------------------------------------------|-------------------------|-------------------------|-------------------------|-------------------------|-------------------------|-------------------------|-------------------------|--|--|--|--|--|
| Datum: 07-11-2017 INR: 4,5 gem.dos: 0,93 Wijzig Schema |                         |                         |                         |                         |                         |                         |                         |  |  |  |  |  |
| Dosering                                               | ma<br>13-11-2017<br>1,0 | di<br>14-11-2017        | wo<br>15-11-2017        | do<br>16-11-2017        | 17-11-2017              | za<br>18-11-2017        | zo<br>19-11-2017        |  |  |  |  |  |
| Dosering                                               | ma<br>06-11-2017        | di<br>07-11-2017<br>0,0 | wo<br>08-11-2017<br>0,5 | do<br>09-11-2017<br>1,0 | vr<br>10-11-2017<br>1,0 | za<br>11-11-2017<br>1,0 | zo<br>12-11-2017<br>1,0 |  |  |  |  |  |

| Schema wijzigen     |                       |                       |                         |                       |                       |                       |                       |
|---------------------|-----------------------|-----------------------|-------------------------|-----------------------|-----------------------|-----------------------|-----------------------|
| Datum: 07-11-2017 I | INR: 4,5              |                       |                         |                       |                       |                       |                       |
| Dosering            | ma<br>13-11-2017<br>1 | di<br>14-11-2017      | wo<br>15-11-2017        | do<br>16-11-2017      | vr<br>17-11-2017      | za<br>18-11-2017      | zo<br>19-11-2017      |
| Dosering            | ma<br>06-11-2017      | di<br>07-11-2017<br>0 | wo<br>08-11-2017<br>0,5 | do<br>09-11-2017<br>1 | vr<br>10-11-2017<br>1 | za<br>11-11-2017<br>1 | zo<br>12-11-2017<br>1 |
|                     |                       |                       |                         |                       | <u>O</u> psla         | ian                   | Annuleren             |

#### 4.2 Bijzonderheden

Wanneer u na het invoeren van uw INR op Versturen klikt krijgt u onderstaand scherm. Dit is het scherm om eventuele bijzonderheden aan de trombosedienst door te geven.

| Home                                                                                                    | Bijzonderheden / Ingrepe                                                                                                    | n Bijzonderhedenhistorie | Berichten | Documenten | Mijn gegevens | Informatie     | Help           | Uitloggen              |
|----------------------------------------------------------------------------------------------------|----------------------------------------------------------------------------------------------------|--------------------------|-----------|------------|---------------|----------------|----------------|------------------------|
| (NR invoe<br>Wijzigin,<br>Koorts?<br>Diarree?<br>Braken?<br>Heeft u<br>Gepland<br>Vakantie<br>Tablette<br>Overige<br>Geen bij | ren Bijzonderheden<br>gen medicijnen?<br>blauwe plekken en/of een bloe<br>een ongeval/valpartij gehad?<br>te ingreep/onderzoek/tandarts<br>e/afwezig?<br>n vergeten in te nemen?<br>opmerkingen?<br>jzonderheden. | ding gehad?<br>ingreep?  |           |            |               |                |                |                        |
|                                                                                                    |                                                                                                    |                          |           |            |               | <u>V</u> orige | V <u>e</u> rst | uren <u>A</u> nnuleren |

- Indien er één of meerdere van de aangegeven bijzonderheden op u van toepassing is klikt u op het hokje dat er voor staat. Er verschijnen dan invoervelden waar nadere gegevens moeten worden ingevoerd. Nadat u de gevraagde gegevens in de invoervelden van deze bijzonderheid heeft ingevuld kunt u zo nodig een hokje van een andere bijzonderheid aanklikken.
- De wijze waarop u een datum kunt invoeren is bijvoorbeeld 1-3-2014.
- Er wordt automatisch gecontroleerd of een datum in de toekomst of in het verleden ligt. Als u een niet passende datum invult doordat deze ten onrechte in het verleden of in de toekomst ligt, wordt dit gemeld en dient u deze opnieuw invullen.
- U kunt ook eerst alle bijzonderheden aanklikken die op u van toepassing zijn. U krijgt dan alle invoervelden van deze bijzonderheden in één keer te zien. Vervolgens klikt u met de cursor op een invoerveld om dit in te vullen.
- Indien er geen enkele bijzonderheid op u van toepassing is, klikt u alleen het hokje "Geen bijzonderheden." aan.

Hieronder volgt een korte toelichting per bijzonderheid en worden de bijbehorende schermen met de gevraagde invoervelden getoond.

#### 4.2.1 Wijziging medicijnen?

- Als u een nieuw medicijn bent gaan gebruiken of gaat gebruiken dan kunt u dat hier invoeren door de startdatum, de naam van het medicijn en de dosering in te voeren.
- Als u het medicijn een korte periode gebruikt, bijvoorbeeld een antibioticumkuur, kunt u direct de stopdatum invoeren. Als u stopt met het gebruik van een medicijn dan kunt u de stopdatum invullen en de naam van het betreffende medicijn. Het is dan niet verplicht om ook de startdatum in te voeren. Zo nodig geeft u toelichting door op het hokje "Overige opmerkingen?" te klikken. Deze mogelijkheid staat als één na laatste in de lijst van de bijzonderheden.
- Er kunnen op één scherm 2 nieuwe medicijnen opgegeven worden. Eventueel kunt u via een nieuw bericht meer nieuwe medicijnen opgeven.

| Home                                                                                       | Bijzonderheden / Ingrepe                                                                                                    | n Bijzonderhedenhistorie | Berichten | Documenten | Mijn gegevens | Informatie     | Help  | Uitlogge | n         |
|--------------------------------------------------------------------------------------------|----------------------------------------------------------------------------------------------------|--------------------------|-----------|------------|---------------|----------------|-------|----------|-----------|
| <b></b>                                                                                    |                                                                                                    |                          |           |            |               |                |       |          |           |
| INR invo                                                                                   | eren 🛛 Bijzonderheden                                                                                                    |                          |           |            |               |                |       |          |           |
| 🖂 Wijzigir                                                                                 | ngen medicijnen?                                                                                                    |                          |           |            |               |                |       |          |           |
| Starto<br>Medic<br>Doser                                                                   | datum: S<br>ijn: S<br>ing: S                                                                                                    | topdatum:                |           |            |               |                |       |          |           |
| Starto<br>Medic<br>Doser                                                                   | datum: S<br>ijn:<br>ing:                                                                                                    | topdatum:                |           |            |               |                |       |          |           |
| Koorts<br>Diarree<br>Braken<br>Heeft u<br>Geplan<br>Vakant<br>Tablett<br>Overige<br>Geen b | ?<br>??<br>I blauwe plekken en/of een bloe<br>I een ongeval/valpartij gehad?<br>de ingreep/onderzoek/tandarts<br>ie/afwezig?<br>en vergeten in te nemen?<br>e opmerkingen?<br>ijzonderheden. | ding gehad?<br>ingreep?  |           |            |               |                |       |          |           |
|                                                                                            |                                                                                                    |                          |           |            |               | <u>V</u> orige | Versi | turen    | Annuleren |

#### 4.2.2 Koorts?

Hier kunt u, met de bijbehorende begindatum en einddatum opgeven als u koorts heeft gehad en hoe hoog de koorts was. Zo nodig geeft u een toelichting bij "Overige opmerkingen?".

| Home Bijzonderheder                                                                                                    | / Ingrepen                                                  | Bijzonderhedenhistorie | Berichten | Documenten | Mijn gegevens | Informatie     | Help           | Vitloggen               |
|----------------------------------------------------------------------------------------------------|-------------------------------------------------------------|------------------------|-----------|------------|---------------|----------------|----------------|-------------------------|
| INR invoeren Bijzonderhee                                                                                                    | len                                                         |                        |           |            |               |                |                |                         |
| <ul> <li>Wijzigingen medicijnen?</li> <li>Koorts?</li> </ul>                                                                                                    |                                                             |                        |           |            |               |                |                |                         |
| Van:<br>Temperatuur:                                                                                                    | t/m:<br>(graden)                                            |                        |           |            |               |                |                |                         |
| Diarree? Braken? Heeft u blauwe plekken en Heeft u een ongeval/valpaa Geplande ingreep/onderzo Vakantie/afwezig? Tabletten vergeten in te n Overige opmerkingen? Geen bijzonderheden. | /of een bloeding<br>tij gehad?<br>ek/tandarts ingre<br>men? | gehad?<br>tep?         |           |            |               |                |                |                         |
|                                                                                                    |                                                             |                        |           |            |               | <u>V</u> orige | V <u>e</u> rst | turen <u>A</u> nnuleren |

#### 4.2.3 Diarree?

Hier kunt u, met de bijbehorende begindatum en einddatum opgeven als u diarree heeft gehad. Zo nodig geeft u een toelichting bij "Overige opmerkingen?".

| Home Bijzonderheden / Ingrej                                                                                                    | oen Bijzonderhedenhistorie  | Berichten | Documenten | Mijn gegevens | Informatie     | Help           | Uitloggen              |
|----------------------------------------------------------------------------------------------------|-----------------------------|-----------|------------|---------------|----------------|----------------|------------------------|
| INR invoeren Bijzonderheden                                                                                                    |                             |           |            |               |                |                |                        |
| □ Wijzigingen medicijnen?<br>□ Koorts?<br>☑ Diarree?                                                                                                    |                             |           |            |               |                |                |                        |
| Van:                                                                                                    | t/m:                        |           |            |               |                |                |                        |
| Traken?     Heeft u blauwe plekken en/of een bla     Heeft u een ongeval/valpartij gehadi     Geplande ingreep/onderzoek/tandart     Vakantie/afwezig?     Tabletten vergeten in te nemen?     Overige opmerkingen?     Geen bijzonderheden. | veding gehad?<br>s ingreep? |           |            |               |                |                |                        |
|                                                                                                    |                             |           |            |               | <u>V</u> orige | V <u>e</u> rst | uren <u>A</u> nnuleren |

#### 4.2.4 Braken?

Hier kunt u, met de bijbehorende begindatum en einddatum opgeven als u gebraakt heeft. Zo nodig geeft u een toelichting bij "Overige opmerkingen?".

Indien u binnen een half uur na inname van de antistollingstabletten heeft gebraakt, vinkt u het hokje aan door er op te klikken.

| Home Bijzonderheden / Ingrepen                                                                                                    | Bijzonderhedenhistorie   | Berichten | Documenten | Mijn gegevens | Informatie     | Help           | Uitloggen              |
|----------------------------------------------------------------------------------------------------|--------------------------|-----------|------------|---------------|----------------|----------------|------------------------|
| INR invoeren Bijzonderheden                                                                                                    |                          |           |            |               |                |                |                        |
| <ul> <li>□ Wijzigingen medicijnen?</li> <li>□ Koorts?</li> <li>□ Diarree?</li> <li>□ Ø Braken?</li> </ul>                                                                                                    |                          |           |            |               |                |                |                        |
| Van: t/m:<br>Heeft u gebraakt binnen 1/2 uur na innam                                                                                                    | e antistolingstabletten? |           |            |               |                |                |                        |
| Heeft u blauwe plekken en/of een bloeding     Heeft u een ongeval/valpartij gehad?     Geplande ingreep/onderzoek/tandarts ingre     Vakantie/afwezig?     Tabletten vergeten in te nemen?     Overige opmerkingen?     Geen bijzonderheden. | gehad?<br>1ep?           |           |            |               |                |                |                        |
|                                                                                                    |                          |           |            |               | <u>V</u> orige | V <u>e</u> rst | uren <u>A</u> nnuleren |

#### 4.2.5 Heeft u blauwe plekken en/of een bloeding (gehad)?

Deze bijzonderheid bestaat uit vijf mogelijkheden. U kunt de mogelijkheden aanklikken die op u van toepassing zijn en vervolgens kunt u de bijbehorende invoervelden invullen. Als het een ernstige bloeding betreft dan is het belangrijk om direct de trombosedienst en/of de huisarts te bellen

| Home Bijzonderheden / Ingi                                                                                                    | epen Bijzon             | derhedenhistorie | Berichten | Documenten | Mijn gegevens | Informatie     | Help  | Uitloggen |                   |
|----------------------------------------------------------------------------------------------------|-------------------------|------------------|-----------|------------|---------------|----------------|-------|-----------|-------------------|
| INR invoeren Bijzonderheden                                                                                                    |                         |                  |           |            |               |                |       |           |                   |
| <br>Wijzigingen medicijnen?<br><br>Diarree?<br>Braken?                                                                                                    |                         |                  |           |            |               |                |       |           |                   |
| Heeft u blauwe plekken en/of een                                                                                                    | bloeding gehad?         |                  |           |            |               |                |       |           |                   |
| Van: Spontaan?                                                                                                    | t/m:                    |                  |           |            |               |                |       |           |                   |
| ✓ Bloedneus?                                                                                                    | (city)                  |                  |           |            |               |                |       |           |                   |
| Van:<br>Hoe lang:<br>Hoe vaak:                                                                                                    | t/m:<br>(min.)          |                  |           |            |               |                |       |           |                   |
| Bloed in urine?                                                                                                    |                         |                  |           |            |               |                |       |           |                   |
| Van:<br>Neem vandaag contact op m                                                                                                    | t/m:<br>et uw huisarts. |                  |           |            |               |                |       |           |                   |
| Bloed in ontlasting?                                                                                                    |                         |                  |           |            |               |                |       |           |                   |
| Van:<br>Neem vandaag contact op m                                                                                                    | t/m:<br>et uw huisarts. |                  |           |            |               |                |       |           |                   |
| Anders (bijv. bloeddoorlopen o                                                                                                    | og)?                    |                  |           |            |               |                |       |           |                   |
| Van:<br>Toelichting:                                                                                                    | t/m:                    |                  |           |            |               |                |       |           |                   |
| Heeft u een ongeval/valpartij gehi<br>Geplande ingreep/onderzoek/tand<br>Vakantie/afwezig?<br>Tabletten vergeten in te nemen?<br>O vergie opmerkingen?<br>Geen bijzonderheden. | id?<br>arts ingreep?    |                  |           |            |               |                |       |           |                   |
|                                                                                                    |                         |                  |           |            |               | <u>V</u> orige | Verst | turen     | <u>A</u> nnuleren |

#### 4.2.6 Heeft u een ongeval/valpartij gehad?

Hier kunt u de datum en het soort letsel aangeven dat u hebt opgelopen bij een ongeval of valpartij. Door op het betreffende hokje te klikken geeft u aan dat u bij een huisarts bent geweest. Zo nodig geeft u een toelichting in het daarvoor bestemde invoerveld.

| Home Bijzonderheden / Ingr                                                                         | epen Bijzon           | derhedenhistorie | Berichten | Documenten | Mijn gegevens | Informatie     | Help           | Uitlogger | 1                 |
|----------------------------------------------------------------------------------------------------|-----------------------|------------------|-----------|------------|---------------|----------------|----------------|-----------|-------------------|
| INR invoeren Bijzonderheden                                                                        |                       |                  |           |            |               |                |                |           |                   |
| Wijzigingen medicijnen?                                                                            |                       |                  |           |            |               |                |                |           |                   |
| Diarree?                                                                                           |                       |                  |           |            |               |                |                |           |                   |
| <ul> <li>Heeft u blauwe plekken en/of een b</li> <li>Heeft u een ongeval/valpartij geha</li> </ul> | oloeding gehad?<br>d? |                  |           |            |               |                |                |           |                   |
| Datum:                                                                                             | Letsel:               |                  |           |            |               |                | _              |           |                   |
| Toelichting:                                                                                       | Veest?                |                  |           |            |               |                |                |           | -                 |
|                                                                                                    |                       |                  |           |            |               |                |                |           |                   |
| Geplande ingreep/onderzoek/tanda                                                                   | irts ingreep?         |                  |           |            |               |                |                |           |                   |
| Tabletten vergeten in te nemen?                                                                    |                       |                  |           |            |               |                |                |           |                   |
| <ul> <li>Overige opmerkingen?</li> <li>Geen bijzonderheden.</li> </ul>                             |                       |                  |           |            |               |                |                |           |                   |
|                                                                                                    |                       |                  |           |            | _             |                |                |           |                   |
|                                                                                                    |                       |                  |           |            |               | <u>V</u> orige | V <u>e</u> rst | uren      | <u>A</u> nnuleren |

#### 4.2.7 Geplande ingreep/onderzoek/tandarts ingreep?

Hier kunt u een ingreep of onderzoek doorgeven. Voer de datum van de ingreep in en daarna het soort operatie, ingreep of onderzoek. Vervolgens kunt u aanvinken of u wordt opgenomen of dat het een dagbehandeling is. U kunt de naam van uw behandelend arts en de naam van het ziekenhuis invoeren. Als uw specialist heeft aangegeven dat de INR naar een bepaalde waarde moet worden verlaagd ("Couperen ingreep"), kunt u dit ook invoeren. Als de specialist heeft aangegeven dat u een bepaalde periode moet stoppen met de antistolling dan kunt u dat aangeven. Indien de ingreep door de tandarts wordt gedaan vult u de naam van de tandarts in bij het invoerveld *Naam Specialist*.

| Home Bijzonderheden / Ingrepen                                                                                                | Bijzonderhedenhistorie | Berichten | Documenten | Mijn gegevens | Informatie     | Help           | Uitloggen |                   |
|----------------------------------------------------------------------------------------------------|------------------------|-----------|------------|---------------|----------------|----------------|-----------|-------------------|
| · · · · · · · · · · · · · · · · · · ·                                                                                         |                        |           |            |               |                |                |           |                   |
| INR invoeren Bijzonderheden                                                                                                   |                        |           |            |               |                |                |           |                   |
| Wijzigingen medicijnen? Koorts? Diarree?                                                                                      |                        |           |            |               |                |                |           |                   |
| Heeft u blauwe plekken en/of een bloedir     Heeft u een ongeval/valpartij gehad?     Geplande ingreep/onderzoek/tandarts ing | g gehad?<br>reep?      |           |            |               |                |                |           |                   |
| Datum: Ome<br>Opname: Dag<br>Naam specialist: Dag                                                                             | schrijving:            |           |            |               |                |                |           |                   |
| Specialisme:<br>Gewenste INR volgens uw specialist:                                                                           |                        |           |            |               |                |                |           |                   |
|                                                                                                    |                        |           |            |               |                |                |           | ~                 |
| Vakantie/arwezig/ Tabletten vergeten in te nemen? Overige opmerkingen? Geen bijzonderheden.                                   |                        |           |            |               |                |                |           |                   |
|                                                                                                    |                        |           |            |               | <u>V</u> orige | V <u>e</u> rst | turen     | <u>A</u> nnuleren |

#### 4.2.8 Vakantie/afwezig?

Hier kunt u een vakantie of een periode van afwezigheid opgeven. Er kunnen op één scherm twee periodes opgegeven worden. Eventueel kunt u via een nieuw bericht meer periodes doorgeven.

Voer eerst de datum van vertrek in en daarna op dezelfde regel de datum van terugkomst. In het vakje "taal" kunt u de taal kiezen van het land waar u naar toe gaat. De vakantiebrief zal in die taal aangemaakt worden. In het vakje "land" kunt u aangeven naar welk land u gaat. De vakantiebrief vindt u onder het kopje "Documenten".

| Home                                                                                                    | Bijzonderheden / 1                                                                                                 | Ingrepen                               | Bijzonderhedenhistorie | Berichten | Documenten | Mijn gegevens | Informatie | Help | Uitloggen |                   |
|----------------------------------------------------------------------------------------------------|----------------------------------------------------------------------------------------------------|----------------------------------------|------------------------|-----------|------------|---------------|------------|------|-----------|-------------------|
| INR invoe                                                                                                    | eren Bijzonderheden                                                                                                |                                        |                        |           |            |               |            |      |           |                   |
| <ul> <li>Wijzigin</li> <li>Koorts?</li> <li>Diarree</li> <li>Braken?</li> <li>Heeft u</li> <li>Heeft u</li> <li>Geplance</li> <li>Vakanti</li> </ul> | en medicijnen?<br>?<br>?<br>blauwe plekken en/of<br>een ongeval/valpartij<br>de ingreep/onderzoek/t<br>ie/afwezig? | een bloedin:<br>gehad?<br>tandarts ing | g gehad?<br>reep?      |           |            |               |            |      |           |                   |
| Van:<br>Taal:                                                                                                    |                                                                                                    | t/m:<br>Land                           | :                      |           |            |               |            |      |           |                   |
| Van:<br>Taal:                                                                                                    |                                                                                                    | t/m:<br>✓ Land                         | I:                     |           |            |               |            |      |           |                   |
| Tablette Overige Geen bi                                                                                                    | en vergeten in te neme<br>opmerkingen?<br>ijzonderheden.                                                           | n?                                     |                        |           |            |               |            |      |           |                   |
|                                                                                                    |                                                                                                    |                                        |                        |           |            |               | Vorige     | Vers | turen     | <u>A</u> nnuleren |

#### 4.2.9 Tabletten vergeten in te nemen?

Hier kunt u aangeven als u vergeten bent om tabletten in te nemen en op welke datum dat was. Eventueel kunt u via een nieuw bericht meer dan twee data doorgeven.

| Home                                                                                                    | Bijzonderheden / Ingrepen                                                                                                    | Bijzonderhedenhistorie | Berichten | Documenten | Mijn gegevens | Informatie     | Help Ui  | tloggen             |
|----------------------------------------------------------------------------------------------------|----------------------------------------------------------------------------------------------------|------------------------|-----------|------------|---------------|----------------|----------|---------------------|
| INR invo                                                                                                    | eren  Bijzonderheden                                                                                                    |                        |           |            |               |                |          |                     |
| <ul> <li>Wijzigir</li> <li>Koorts?</li> <li>Diarree</li> <li>Braken</li> <li>Heeft u</li> <li>Heeft u</li> <li>Gepland</li> <li>Vakanti</li> <li>Tabletto</li> </ul> | ngen medicijnen?<br>?<br>?<br>blauwe plekken en/of een bloedin;<br>een ongeval/valpartij gehad?<br>de ingreep/onderzoek/tandarts ing<br>le/afwezIg?<br>en vergeten in te nemen? | g gehad?<br>reep?      |           |            |               |                |          |                     |
| Datum<br>Datum                                                                                                    | n:                                                                                                    |                        |           |            |               |                |          |                     |
| Geen b                                                                                                    | e opmerkingen?<br>ijzonderheden.                                                                                                    |                        |           |            |               |                |          |                     |
|                                                                                                    |                                                                                                    |                        |           |            |               | <u>V</u> orige | Versture | n <u>A</u> nnuleren |

#### 4.2.10 Overige opmerkingen?

Hier kunt u overige zaken melden of een toelichting geven op een van de andere onderwerpen.

| Home                                                                                                    | Bijzonder                                                                                           | heden / Ingrepen                                                                                | Bijzonderhedenhistorie | Berichten | Documenten | Mijn gegevens | Informatie     | Help          | Uitloggen |                   |
|----------------------------------------------------------------------------------------------------|----------------------------------------------------------------------------------------------------|-------------------------------------------------------------------------------------------------|------------------------|-----------|------------|---------------|----------------|---------------|-----------|-------------------|
| INR invo                                                                                                   | eren 🛛 Bijzon                                                                                       | derheden                                                                                        |                        |           |            |               |                |               |           |                   |
| Wijzigir<br>Koorts?<br>Diarree<br>Braken<br>Heeft u<br>Heeft u<br>Geplan<br>Vakanti<br>Tabletto<br>Overige | ngen medicijr<br>?<br>blauwe pleki<br>de ingreep/or<br>ie/afwezig?<br>en vergeten i<br>e opmerkinge | en?<br>ken en/of een bloedir<br>(valpartij gehad?<br>iderzoek/tandarts ing<br>n te nemen?<br>n? | ig gehad?<br>Ireep?    |           |            |               |                |               |           |                   |
| Toelic                                                                                                    | hting:                                                                                              |                                                                                                 |                        |           |            |               |                |               |           | <<br>>            |
| Geen b                                                                                                    | ijzonderhede                                                                                        | ۱.                                                                                              |                        |           |            |               |                |               |           |                   |
|                                                                                                    |                                                                                                    |                                                                                                 |                        |           |            |               | <u>V</u> orige | V <u>e</u> rs | turen     | <u>A</u> nnuleren |

#### 4.2.11 Geen bijzonderheden

Indien er geen bijzonderheden zijn, hoeft u slechts het hokje 'Geen bijzonderheden." aan te klikken.

| Home                                                                                             | Bijzonderheden / Ingrepen                                                                                                    | Bijzonderhedenhistorie | Berichten | Documenten | Mijn gegevens                    | Informatie          | Help | Uitloggen           |
|--------------------------------------------------------------------------------------------------|----------------------------------------------------------------------------------------------------|------------------------|-----------|------------|----------------------------------|---------------------|------|---------------------|
|                                                                                                  |                                                                                                    |                        |           |            |                                  |                     |      |                     |
| INR invo                                                                                         | eren > Bijzonderheden                                                                                                    |                        |           |            |                                  |                     |      |                     |
| Wijzigir<br>Koorts?<br>Diarree<br>Braken<br>Heeft u<br>Gepland<br>Vakanti<br>Tablette<br>Overige | ngen medicijnen?<br>?<br>?<br>blauwe plekken en/of een bloedini<br>e en ongeval/valpartij gehad?<br>de ingreep/onderzoek/tandarts ing<br>le/afwezig?<br>en vergeten in te nemen?<br>e opmerkingen? | g gehad?<br>reep?      |           |            |                                  |                     |      |                     |
| ⊠ Geen b                                                                                         | ijzonderneden.                                                                                                    |                        |           |            | Vraag<br>Weet u zeker dat u geen | bijzonderheden heel | ît?  | n <u>A</u> nnuleren |
|                                                                                                  |                                                                                                    |                        |           |            | <u>J</u> a                       | Nee                 |      |                     |

Als u klaar bent met het invullen van de lijst bijzonderheden klikt u op <u>Versturen</u> en vervolgens op "Ok". De ingevoerde bijzonderheden worden dan naar de trombosedienst verstuurd en u keert automatisch terug naar het tabblad "Home". Mededelingen na 12.00 uur ingevoerd worden de volgende werkdag afgehandeld.

Als u klikt op Vorige keert u terug naar het scherm voor het invoeren van de INR.

Als u klikt op de knop <u>Annuleren</u> keert u terug naar het tabblad "Home", de door u ingevoerde gegevens worden dan niet opgeslagen.

## **5** Bijzonderheden/ Ingrepen

Als u geen INR wilt invoeren maar wel bijzonderheden wilt doorgeven aan de trombosedienst dan klikt u op het tabblad "Bijzonderheden/Ingrepen".

| Home                                                                                                    | Bijzonderheden / Ingrepen                                                                                                    | Bijzonderhedenhistorie | Berichten | Documenten | Mijn gegevens | Informatie | Help | Uitloggen |
|----------------------------------------------------------------------------------------------------|----------------------------------------------------------------------------------------------------|------------------------|-----------|------------|---------------|------------|------|-----------|
| - Bijzonderh<br>Wijziging<br>Koorts?<br>Diarree?<br>Braken?<br>Heeft u l<br>Heeft u d<br>Gepland<br>Vakantie<br>Tablettee<br>Overige | eden / Ingrepen<br>en medicijnen?<br>plauwe plekken en/of een bloeding<br>een ongeval/valpartij gehad?<br>a ingreep/onderzoek/tandarts ingre<br>/afwezig?<br>n vergeten in te nemen?<br>opmerkingen? | gehad?<br>tep?         |           |            |               |            |      |           |

Voor de uitleg over het invullen van deze lijst met bijzonderheden verwijzen we naar paragraaf 4.2.

De door u ingevoerde bijzonderheden worden getoond aan een medewerker van uw trombosedienst. Als de bijzonderheid het vereist wordt er contact met u opgenomen.

## 6 Bijzonderhedenhistorie

Wanneer u in het scherm Bijzonderheden/ Ingrepen een opmerking heeft verstuurd naar de trombosedienst, kunt u dat in de bijzonderhedenhistorie terugvinden.

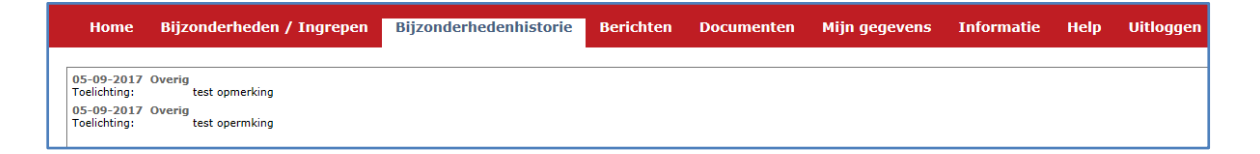

## 7 Kalender

Wanneer u een INR en schema heeft ingevoerd, wordt onder "Home" uw maandkalender met bijbehorende doseringen getoond. Hieronder ziet u een voorbeeldscherm:

| <          |                                    |                                   | nove         | mber 2     | 2017  |
|------------|------------------------------------|-----------------------------------|--------------|------------|-------|
| MA         | <sup>30-10</sup><br><del>1,0</del> | 06-11<br><b>1,0</b>               | 13-11<br>1,0 | 20-11      | 27-11 |
| DI<br>inr: | 31-10<br><b>1,0</b>                | 07-11<br><b>1,0</b><br><b>4,5</b> | 14-11        | 21-11      | 28-11 |
| WO         | 01-11<br><b>1,0</b>                | 08-11<br><b>0,5</b>               | 15-11        | 22-11      | 29-11 |
| DO         | 02-11<br><b>1,0</b>                | <sup>09-11</sup><br>1,0           | 16-11        | 23-11      | 30-11 |
| VR<br>inr: | 03-11<br><b>1,0</b>                | 10-11<br>1,0                      | 17-11        | 24-11      | 01-12 |
| ZA<br>inr: | 04-11<br><b>1,0</b>                | 11-11<br>1,0                      | 18-11        | 25-11      | 02-12 |
| ZO<br>inr: | 05-11<br><b>1,0</b>                | 12-11<br>1,0                      | 19-11        | 26-11      | 03-12 |
|            |                                    |                                   |              | <u>P</u> r | int   |

Door op de knoppen "<<"of ">>" te klikken kunt u een maand terug of een maand verder gaan. Per dag kunnen twee gegevens getoond worden, de dosering en de INR. De INR wordt alleen getoond op de dag dat die is vastgelegd. Indien er een horizontaal streepje door de dosering staat dan is het een dosering van oudere datum dan vandaag. Bovenstaand figuur toont dat u op 07-11-2017 een INR heeft doorgegeven van 4.5. Aan het groene vakje kunt u zien dat u op 14-11-2017 een nieuwe INR moet doorgeven.

Door te klikken op de knop "Print" kunt u direct een kopie van de weergegeven kalender printen.

Wanneer u op "PDF" klikt krijgt u de kalender in de lay-out van uw trombosedienst te zien. U kunt de kalender open of opslaan. Een PDF bestand kan bekeken worden met het programma Acrobat Reader, dat u gratis kunt downloaden via <u>http://get.adobe.com/nl/reader/</u>.

#### Let op de PDF kalender start op zondag en niet op maandag!

Als u een kalender opent, zal het tijdstip worden vastgelegd bij de trombosedienst zodat zij kunnen zien dat u uw kalender bekeken heeft. Als u heeft doorgegeven met vakantie te gaan naar het buitenland, dan kunt u een kalender afdrukken met een begeleidende tekst in de door u gewenste taal. Deze vakantiebrieven vindt u onder "Documenten".

## 8 Mededelingen

In het blok linksonder in het tabblad "Home" staan algemene mededelingen van de trombosedienst. Deze mededelingen zijn voor alle patiënten zichtbaar.

## 9 Medicijnen

Het is belangrijk dat de trombosedienst op de hoogte is van uw medicijngebruik. In het blok rechtsonder in het tabblad "Home" worden uw medicijnen met startdatum en einddatum getoond voor zover bekend bij de trombosedienst.

| <b>LabWest</b>                                                                                                    |                               |                    |          |                           |             | Naam:<br>Geboortedat<br>Geslacht: | um:    | A ASolutions - Test<br>12-12-1912<br>Vrouw | :    | Patientnummer:<br>Streefgebied:<br>Antistollingsmiddel: | 6347569<br>2,5 - 3,0<br>FENPROCOUMON |
|----------------------------------------------------------------------------------------------------|-------------------------------|--------------------|----------|---------------------------|-------------|-----------------------------------|--------|--------------------------------------------|------|---------------------------------------------------------|--------------------------------------|
| Home Bijzonderheden / Ingrepen Bijzonderhede                                                                                                    | nhistorie                     | Beri               | chten    | Docur                     | nenten      | Mijn geo                          | jevens | Informatie                                 | Help | Uitloggen                                               |                                      |
| U moet vandaag:<br>Er is voor vandaag geen dagdosis bekend. Neem contact op met de<br>trombosedienst.                                                                                                    | <pre> MA </pre>               | 28-08              | 04-09    | septe                     | ember 18-09 | 2 <b>017</b><br>25-09             |        | »                                          |      |                                                         |                                      |
|                                                                                                    | inr:<br>DI                    | 29-08              | 05-09    | 12-09                     | 19-09       | 26-09                             |        |                                            |      |                                                         |                                      |
| I tu ulanda 100 malias anna au                                                                                                    | inr:<br>WO                    | 30-08              | 06-09    | 13-09                     | 20-09       | 27-09                             |        |                                            |      |                                                         |                                      |
| 21-02-2017                                                                                                    | DO<br>inr:<br>VR              | 31-08              | 07-09    | 14-09                     | 21-09       | 28-09                             |        |                                            |      |                                                         |                                      |
| Uw afspraak op locatie Geprikt in het buitenland is:                                                                                                    | inr:<br>ZA                    | 02-09              | 09-09    | 16-09                     | 23-09       | 30-09                             |        |                                            |      |                                                         |                                      |
| 20-11-2016 10:00 uur                                                                                                    | inr:<br>ZO                    | 03-09              | 10-09    | 17-09                     | 24-09       | 01-10                             |        |                                            |      |                                                         |                                      |
| OB-05-2017 NIET in weekend meten!     Lav patienten die zelf meten:     Wilt u alleen op WERKDAGEN 's morgens meten en de uitslag     Imituren     Te la trackade notwangen uitalagen worden pas de     erstvolgende werkdag verwerkt.     Hierdoor onstaat onzekenheid in de genome dosering over de     laatste dag(en)     Bij divijskede uitslagen kunt u alleen met relatief veel moeite     advies krijgen.     Ol 20.4.2.12 Beneikbaachid buitten werdstiden bli const | - Medic<br>Startda<br>04-01-2 | ijnen —<br>tum Sto | pdatum N | Medicatie<br>restmediciji | n           |                                   | Afdr   | ukken                                      |      |                                                         |                                      |

Alleen medicijnen die u nu gebruikt worden getoond. De medicijnen waarvan de stopdatum voor de huidige datum ligt, worden niet getoond. Indien er medicijnen ontbreken of vervallen zijn kunt u dat doorgeven in het tabblad Bijzonderheden (zie paragraaf 4.2.1).

## **10 Berichten**

Wanneer u een bericht wilt doorgeven aan de trombosedienst of een bericht wilt lezen dat door de trombosedienst naar u is gestuurd, dan kunt u dit doen door op het tabblad Berichten te klikken. Hierna verschijnt het berichtenscherm. Zie hieronder een voorbeeld van dit scherm.

| Home               | Bijzonderheden / )       | Ingrepen | Bijzonderhedenhistorie          | Berichten | Documenten | Mijn gegevens | Informatie | Help | Uitloggen |
|--------------------|--------------------------|----------|---------------------------------|-----------|------------|---------------|------------|------|-----------|
| - Berichten -      |                          | Ber      | richt                           |           |            |               |            |      |           |
| Berichten          |                          | 04-      | 09-2017 A Tropaz app IOS - TEST | ACCOUNT   |            |               |            |      | ~         |
| 04-09-2017<br>test | 7 A Tropaz app IOS - TES | test     |                                 |           |            |               |            |      |           |
|                    |                          |          |                                 |           |            |               |            |      |           |
|                    |                          |          |                                 |           |            |               |            |      |           |
|                    |                          |          |                                 |           |            |               |            |      |           |
|                    |                          |          |                                 |           |            |               |            |      |           |
|                    |                          |          |                                 |           |            |               |            |      |           |
|                    |                          |          |                                 |           |            |               |            |      |           |
|                    |                          |          |                                 |           |            |               |            |      |           |
|                    |                          |          |                                 |           |            |               |            |      |           |
|                    |                          |          |                                 |           |            |               |            |      |           |
|                    |                          |          |                                 |           |            |               |            |      |           |
|                    |                          |          |                                 |           |            |               |            |      |           |
|                    |                          |          |                                 |           |            |               |            |      |           |
|                    |                          |          |                                 |           |            |               |            |      |           |
|                    |                          |          |                                 |           |            |               |            |      |           |
|                    |                          |          |                                 |           |            |               |            |      |           |
|                    |                          |          |                                 |           |            |               |            |      |           |
|                    |                          |          |                                 |           |            |               |            |      |           |
|                    |                          |          |                                 |           |            |               |            |      |           |
|                    |                          |          |                                 |           |            |               |            |      |           |
|                    |                          | Antw     | oord:                           |           |            |               |            |      |           |
|                    |                          |          |                                 |           |            |               |            |      | ·         |
|                    |                          |          |                                 |           |            |               |            |      |           |
|                    |                          |          |                                 |           |            |               |            |      |           |
| Nieu               | w                        |          |                                 |           |            |               |            |      | Verstuur  |

Aan de linkerkant wordt een overzicht gegeven van de aanwezige berichten in chronologische volgorde. Als een bericht wordt geselecteerd door er op te klikken, zal aan de rechterkant van het scherm het complete bericht worden getoond.

U kunt een nieuw bericht naar de trombosedienst sturen door op de knop

<u>Nieuw</u> te klikken. Een nieuw scherm wordt getoond waarin de tekst van het nieuwe bericht kan worden ingevoerd. Zie hieronder voor een voorbeeldscherm.

| Nieuw bericht |                   |                   |
|---------------|-------------------|-------------------|
| Bericht:      |                   | ^                 |
|               |                   |                   |
|               |                   |                   |
|               |                   |                   |
|               |                   |                   |
|               |                   |                   |
|               |                   |                   |
|               |                   |                   |
|               |                   | ~                 |
|               | <u>V</u> ersturen | <u>A</u> nnuleren |

Als u een bericht heeft ingevoerd en op de knop Versturen klikt, zal het bericht worden

verstuurd naar de trombosedienst.

Als u een antwoord op een bestaand bericht wilt versturen, klikt u op het bestaande bericht in het linker vak. Het bericht wordt dan getoond in het rechtse vak. U klikt vervolgens in het vak <u>Antwoord</u> en typt uw antwoordbericht. Door op de knop <u>Versturen</u> te klikken zal het antwoordbericht naar de trombosedienst worden verstuurd. Het verstuurde bericht verschijnt nu ook in het rechter vak.

Als u op <u>Annuleren</u> klikt keert u terug naar het berichtenscherm.

U krijgt altijd een e-mail als er een nieuw bericht is. U weet dan dat u dient in te loggen in Tropaz om het bericht te lezen.

#### **11 Mijn gegevens**

Door in de rode balk het tabblad Mijn gegevens aan te klikken krijgt u het volgende scherm te zien:

| Home                                                                                                    | Bijzonderheden ,                                                                                                    | / Ingrepen   | Bijzonderhedenhistorie | Berichten | Documenten | Mijn gegevens | Informatie | Help | Uitloggen |
|----------------------------------------------------------------------------------------------------|----------------------------------------------------------------------------------------------------|--------------|------------------------|-----------|------------|---------------|------------|------|-----------|
| Wachtw                                                                                                   | voord wijzigen   Mo                                                                                                    | biele appara | iten   Patientgegevens |           |            |               |            |      |           |
| Uw wachtwoon<br>- minstens 8 ki<br>- maximaal 25<br>- minstens 1 le<br>- minstens 1 h<br>- minstens 1 ci | d moet voldoen aan:<br>arakters lang zijn.<br>karakters lang zijn.<br>tter bevatten.<br>oofdletter bevatten.<br>jfer bevatten. |              |                        |           |            |               |            |      |           |
| Huidig wachtw<br>Nieuw wachtw                                                                            | pord:                                                                                                    |              |                        |           |            |               |            |      |           |
| Bevestig wacht                                                                                           | woord:                                                                                                    |              |                        |           |            |               |            |      |           |

Onder Patiëntgegevens vindt u onder andere uw adres, de naam van uw huisarts en apotheek.

#### 11.1 Wachtwoord wijzigen

Indien gewenst kunt u hier uw Wachtwoord wijzigen. Eerst dient u het huidige wachtwoord in te vullen en vervolgens twee keer het nieuwe wachtwoord wat voldoet aan de volgende eisen:

- minstens 8 karakters;
- maximaal 25 karakters;
- minstens 1 letter;
- minstens 1 hoofdletter;
- minstens 1 cijfer.

Nadat u het nieuwe wachtwoord twee keer heeft ingevoerd klikt u op de knop Opslaan, linksonder op het scherm. Het nieuwe wachtwoord kunt u bij de volgende keer inloggen gebruiken.

#### **11.2 Mobiele apparaten**

Bovenstaand scherm bevat ook het tabblad **Mobiele apparaten**. Hier worden uw mobiele apparaten (bijvoorbeeld telefoon of tablet) weergegeven waarop de Tropaz App is geïnstalleerd.

#### 11.2.1 Installeren

Tijdens het installeren van de Tropaz App op uw mobiele apparaat, wordt gevraagd om het mobiele apparaat te activeren op de Tropaz web portal, waarna u een activeringscode krijgt (zie handleiding Tropaz App).

| Home Bijzond              | erheden / Ingrepen        | Bijzonderhedenhistorie | Berichten | Documenten | Mijn gegevens | Informatie   | Help      | Uitloggen          |
|---------------------------|---------------------------|------------------------|-----------|------------|---------------|--------------|-----------|--------------------|
| Wachtwoord wijz           | zigen   Mobiele appara    | ten                    |           |            |               |              |           |                    |
| Datum Omechriquing        | -                         |                        |           |            | Distform \/   | oraio Statua |           | Option             |
| 22-09-2017 Vodafone Sm    | nart Tab 4G               |                        |           |            | 4             | 4.4 Wacht on | activatie | Activeer Verwijder |
|                           |                           |                        |           |            |               | nn nasht op  |           |                    |
| Activatiecode             |                           |                        |           |            |               |              |           |                    |
| Vul de volgende activatie | ecode in op uw mobiele to | estel:                 |           |            |               |              |           |                    |
| 4                         | 46040                     |                        |           |            |               |              |           |                    |
|                           |                           |                        |           |            |               |              |           |                    |
|                           | Δ                         | nnuleren               |           |            |               |              |           |                    |

#### 11.2.2 Mobiel apparaat verwijderen

Als u geen gebruik meer wilt maken van de Tropaz App, dan kan het mobiele apparaat hier verwijderd worden. De Tropaz App heeft dan geen toegang meer tot uw gegevens.

- 1. Klik op "Verwijder" achter het mobiele apparaat waarvan u de toegang tot uw gegevens wilt stop zetten.
- 2. Klik op Ja om het mobiele apparaat te verwijderen.

|   | Home       | Bijzonderheden / Ingrepen       | Bijzonderhedenhistorie | Berichten | Documenten | Mijn gegevens | In     | formatie | Help | Uitloggen        |
|---|------------|---------------------------------|------------------------|-----------|------------|---------------|--------|----------|------|------------------|
|   | Wachtv     | voord wijzigen   Mobiele appara | ten                    |           |            |               |        |          |      |                  |
|   |            |                                 |                        |           |            |               |        |          |      |                  |
|   | Datum      | Omschrijving                    |                        |           |            | Platform      | Versie | Status   |      | Opties           |
|   | 17-06-2014 | sdk                             |                        |           |            |               | 4.3    | Actief   |      | <u>Verwijder</u> |
| 1 | 27-03-2015 | iPhone                          |                        |           |            |               | 8.2    | Actief   |      | Verwijder        |
| 1 | 12-08-2015 | sdk                             |                        |           |            |               | 4.4.2  | Actief   |      | Verwijder        |

## 12 Help

Door in de rode balk het tabblad Help aan te klikken verschijnt er een pop-up menu waarin u informatie krijgt over het actuele tabblad waar u zich in bevindt (dit tabblad is wit gekleurd in de rode balk).

#### **13 Uitloggen**

Door in de rode balk het tabblad Uitloggen aan te klikken verlaat u Tropaz en verschijnt opnieuw het inlogscherm. U kunt deze pagina verlaten door de internetpagina af te sluiten zoals u gewend bent.

## 14 Tot slot

Ondervindt u problemen met het inloggen op Tropaz, het resetten van uw wachtwoord voor Tropaz? Neem dan rechtstreeks contact op met het nummer 088-9950015 of stuur een mail naar tropaz@asolutions.nl. U wordt dan geholpen door de helpdesk van ASolutions Healthcare, de organisatie die Tropaz voor ons heeft ontwikkeld. De helpdesk is bereikbaar op iedere werkdag van 13:00 uur tot 16:00 uur. Graag uw gebruikersnaam, trombosedienst en eventueel patiëntnummer vermelden of bij de hand houden. Voor alle andere en medische vragen kunt u contact opnemen met uw trombosedienst door een bericht te sturen via Tropaz.

- U kunt ook een e-mail sturen naar <u>zelfmeet@labwest.nl</u>. Vergeet daarbij niet te noteren:
  - Naam
  - Patiëntnummer
  - Geboortedatum